CIMS **PTMS** Protocol Tracking and Management System 臨床計畫追蹤與管理資訊系統

計畫主持人系統操作教育訓練

#### 3. PTMS 線上申請程序

4. 持續審查、變更申請、嚴重不良 事件/非預期事件通報、其他事項/ 暫停案通報、結案審查等注意事項

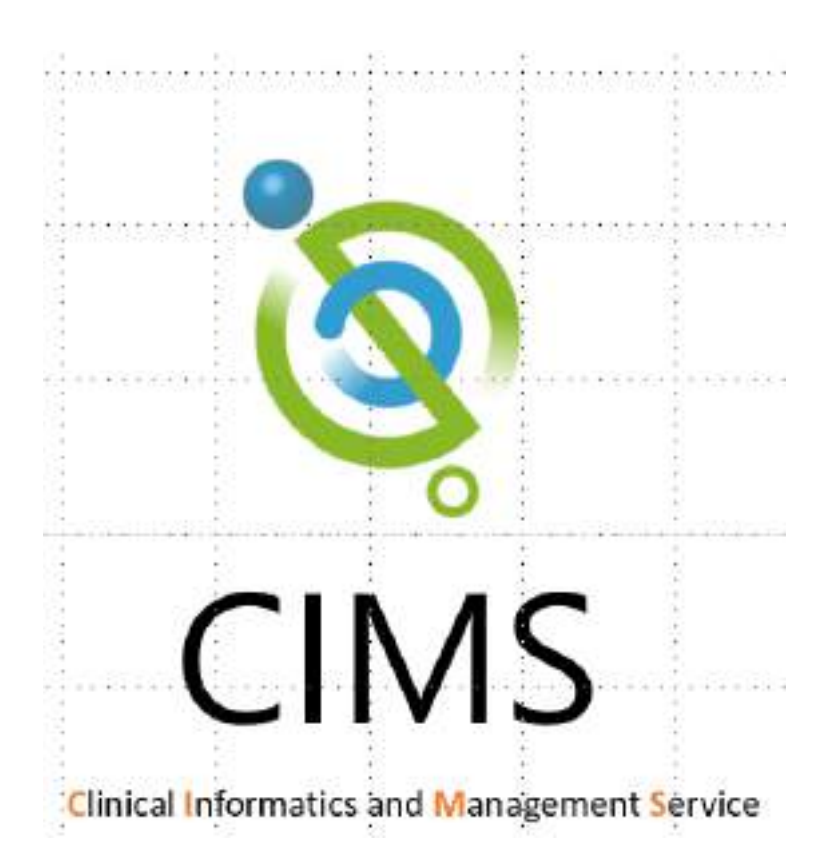

#### 計畫主持人(PI)角色點選「新增新案審查」

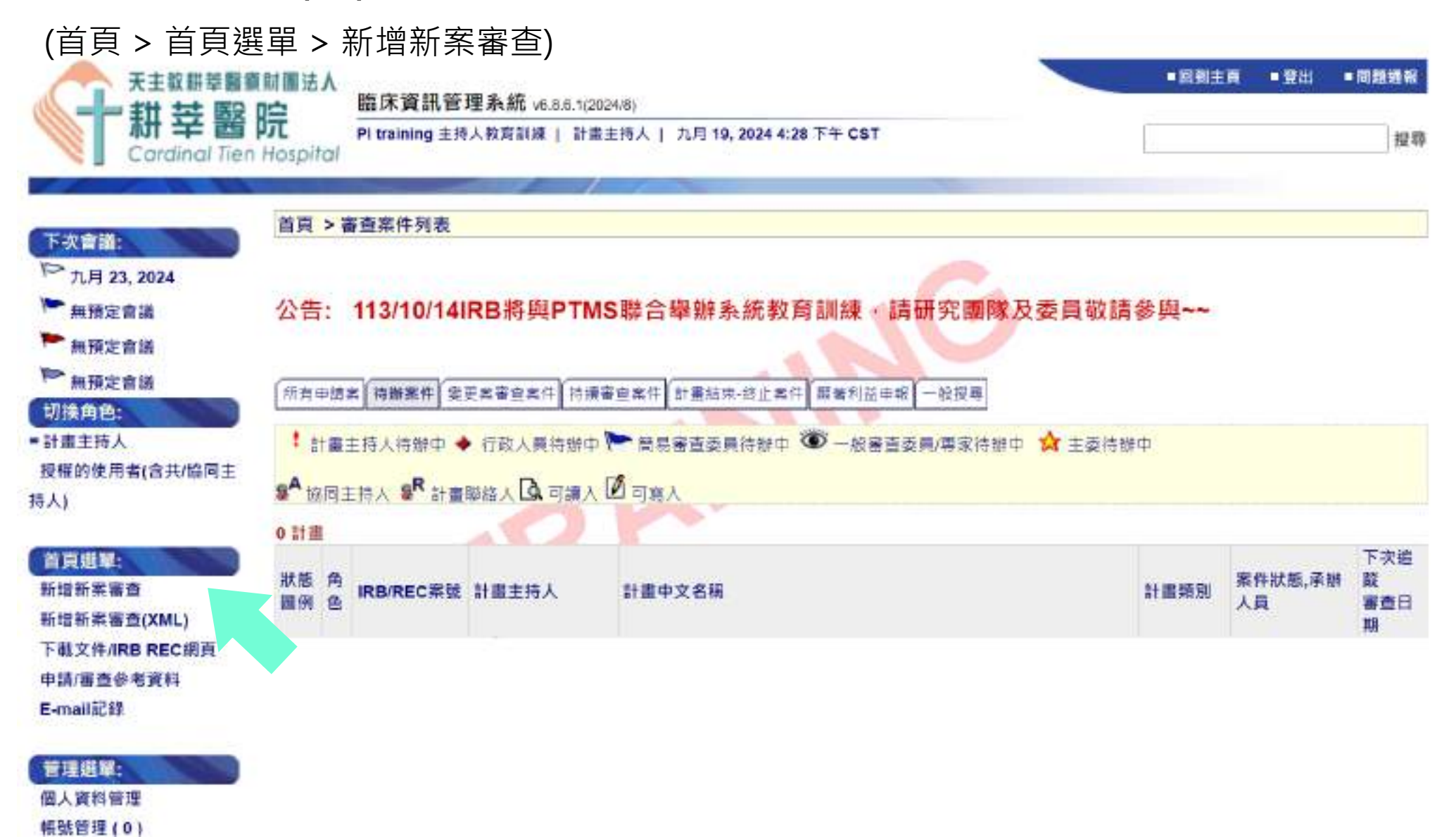

7-5.體細胞相關訓練時數,近年內共0.0小時

7-6.研究倫理相關訓練時數,並年內共0.0小時 7-7.易受傷害相關相關訓練時數,近年內共0.0小時

#### 填寫研究計畫基本資料

| 首頁 > 新增新菜中                                                                                                  | 请                                                            |                                                                                                    |       |                                                                   |                                                           |                             |
|----------------------------------------------------------------------------------------------------|--------------------------------------------------------------|----------------------------------------------------------------------------------------------------|-------|-------------------------------------------------------------------|-----------------------------------------------------------|-----------------------------|
| 儲存案件資訊                                                                                                    | 重置 功                                                         | 消                                                                                                    |       |                                                                   |                                                           |                             |
| (RB 宴查案號<br>案件就 新,承給人員<br>1.計畫編號 (日行编纂<br>管理用,由申請者自<br>任何句。                                                 | Auto<br>符證中                                                  |                                                                                                    | 新精中講書 | Auto                                                              |                                                           |                             |
| 行定戦)<br>2-1.計畫中文名稱*                                                                                         | 20241014                                                     | eI款商訓練                                                                                                    |       |                                                                   |                                                           |                             |
| 2-2.計畫英文名稱*                                                                                                 | 20241014                                                     | PI training                                                                                               |       |                                                                   |                                                           |                             |
| 3.計畫期限 ·                                                                                                    | (職際性研)<br>(デエ教科)                                             | 兄 ✓                                                                                                    |       | 4.2 新闻 *                                                          | 「教職研究師」                                                   |                             |
| 5-1.預期試驗開始日<br>問 *                                                                                          | 01/01/202                                                    | 5 (mm/dd/yyyy)                                                                                            |       | 5-2.預期試驗結束日期 *                                                    | 12/31/2025 (mmidd/yyyy)                                   |                             |
| 6-1.聯合審查機制*                                                                                                 | 非NRPB-                                                       | RB或非C-IRB                                                                                                 | ×     |                                                                   |                                                           |                             |
| 7.計畫主持人                                                                                                    |                                                              |                                                                                                    |       | • 請填寫?                                                            | 完1-6項後·先點                                                 | 選儲存案件資訊                     |
| 中文姓名:主持人较同<br>機構:天主教排華醫师<br>電話:02-2219-3391<br>7-1.GCP相關訓練時初<br>7-2.醫學倫理相關訓練<br>7-3.基因類相關訓練的<br>7-4.私於衝突類相關 | 訓練 黃文姓<br>即加羅法人耕酒<br>傳賞: 電子<br>較,近年內非<br>東時數,近年內<br>自續時數,近年內 | 名: PI training<br>書簡元/ 叔學研究部 職種: 其世<br>部件: ywchan@parimed.tw<br>80.0小時<br>内共0.0小時<br>年內共0.0小時<br>年內共0.0小時 |       | <ul> <li>系統將會</li> <li>案將會</li> <li>計畫名和</li> <li>預期計画</li> </ul> | 曾暫存此案件並給<br>呈現於[所有案件]]<br><mark>解不可重複。</mark><br>驗開始日期不可名 | 沪臨時案號。(此<br>頁籤中)<br>過去時間,日預 |

 預期試驗開始日期不可為過去時間,且預 期試驗結束日期須大於預期試驗開始時間。

· 儲存案件資訊 · 重要 取消

| 擁有<br>8.計畫    | 可寫入權                                                                                                    | 雚限的 <b>計畫授</b>                                                                                                    | 權者(AU)<br>ݕ∗                     | ,可協問                                     | 助計畫主持                                                  | 時人填寫申請                      | 書內容                             |
|---------------|----------------------------------------------------------------------------------------------------|----------------------------------------------------------------------------------------------------|----------------------------------|------------------------------------------|--------------------------------------------------------|-----------------------------|---------------------------------|
| 移除<br>※       | 使用者資訊<br>中文姓名: clin,英<br>機構: 高雄榮民總醫                                                                                             | <b>文姓名:</b> clin<br>院(本院) <b>部門:</b> 人體試驗委員會 職                                                                                                    | <b>稱:</b> title <b>電子郵件:</b> ema | il <b>電話:</b> phone <b>傳真</b> :          | fax <b>地址:</b> localAddress                            |                             |                                 |
| 9.計畫          | 授權者                                                                                                    |                                                                                                    |                                  |                                          |                                                        |                             |                                 |
| 移除            | 中文姓名                                                                                                    | 機構部門                                                                                                    | 電子郵件/電話                          |                                          | 角色                                                     | 權限                          |                                 |
|               | clin                                                                                                    | 高雄榮民總醫院(本院)/人<br>體試驗委員會                                                                                                    | email / phone                    |                                          | 計畫聯絡人                                                  | 🖲 可讀入 🔍 可寫入                 |                                 |
| $\rightarrow$ | citang                                                                                                    | 高雄榮民總醫院(本院)/人<br>體試驗委員會                                                                                                    | email / phone                    |                                          | 共同主持人                                                  | 🖲 可讀入 🔘 可寫入                 |                                 |
| $\rightarrow$ | yylee                                                                                                    | 高雄榮民總醫院(本院)/人<br>體試驗委員會                                                                                                    | email / phone                    |                                          | 協同主持人                                                  | 🖲 可讀入 🔍 可寫入                 |                                 |
| 移除            | 使用者資訊<br>中文姓名: citang<br>機構: 高雄榮民總醫<br>GCP相關訓練時數<br>醫學倫理相關訓練時數<br>基因類相關訓練時<br>利益衝突類相關訓練時<br>利益衝突類相關訓練時<br>研究倫理相關訓練時<br>易受傷害相關相關 | 英文姓名: citang<br>院(本院) /人體試驗委員會 職稱:<br>(,近 0年內共0小時<br>時數,近 0年內共0小時<br>一次 0年內共0小時<br>一線時數,近 0年內共0小時<br>一時數,近 0年內共0小時<br>同數,近 0年內共0小時<br>同線時數,近 0年內共0小時 | title 電話: phone 傳真               | 1. 0.0<br>11.<br>授權者<br>設為可<br>2. 擁有"    | 區明紀八」<br>協同主持人<br>「」,僅須再<br>「讀入)。<br>可寫入" 楷            | 」皆會自動帶。<br>確認給予的編<br>限的授權使用 | 入「9.計畫<br><u>輯權限</u> (預<br>者,僅可 |
| 11. 協         | 制同主持人 頁首                                                                                                    | 頁尾                                                                                                    |                                  | 協助信                                      | 宦由詰內容                                                  | DI为最後"                      | 送出"的                            |
| 移除            | 使用者資訊<br>中文姓名: yylee<br>機構部門: 高雄榮<br>GCP相關訓練時數<br>擎學倫理相關訓練時數                                                                    | 英文姓名: yylee<br>民總醫院(本院)/ 人體試驗委員會<br>(,近 0年 內共0小時<br>·時數,近 0年內共0小時                                                                                    | 職稱: title 電話: phone              |                                          | : 가고 마구 비거 I' 가 드<br>:<br>email<br>-<br>따려 마구 가까 수진 수진 |                             |                                 |
|               | 基因類相關訓練時<br>利益衝突類相關訓<br>體細胞相關訓練時<br>研究倫理相關訓練時<br>易受傷害相關相關                                                                       | (4) 就 2 0 0 日 1 0 0 時<br>一般 9 近 0 年 内 共 0 小 時<br>一般 9 近 0 年 内 共 0 小 時<br>一般 9 近 0 年 内 共 0 小 時<br>訓練時 數 9 近 0 年 内 共 0 小 時                             |                                  | <ol> <li>訪PI安<br/>資料安<br/>職助理</li> </ol> | <u>随時唯認授</u><br>全。(例如<br>2位計畫中移                        | と確使用者的名<br>: 當助理離職時<br>3除。) | ₽!以唯保<br>テ・應將離                  |

#### 新案申請書的內容以分頁方式填寫

| 基本資料 | 計畫與                   | 別與設計                                       | 受試者資           | 料 招              | 募方式         | 式與知情同意程序          |     | 受試者  | 招募聯結  | 各人     | Clinica    | Trials.gov        |
|------|-----------------------|--------------------------------------------|----------------|------------------|-------------|-------------------|-----|------|-------|--------|------------|-------------------|
| 基本資  | tel el                | 畫類別與設計                                     | 受試             | 者資料              | 招募          | 方式與知情同意和          | 星序  | 受助   | 【者招募日 | 歸絡人    | Clinic     | alTrials.gov      |
|      | 本資料                   | 計畫類別與設計                                    | 要試書            | 資料 报             | 3募方式        | 式與知情同意程序          | 受   | 試者招募 | 人路線   | Clinic | alTrials.g | ov                |
|      | 基本資料                  | 計畫類別                                       | 风設計            | 受試者賞             | E#4         | 招募方式與知            | 同意  | 程序   | 受試者   | 招募聯結   | 路人         | ClinicalTrials.go |
|      | 招募方                   | 式                                          |                |                  |             |                   |     |      |       |        |            |                   |
| 1    | 43.是否排                | 提供受試者金錢補                                   | <b>助?*</b> 〇   | )是,何副            | ŧ           |                   |     |      | 金額?   |        |            |                   |
| 4    | 44.mm<br>□ 計畫<br>□ 其他 | < <p>■ 百万五<br/>主持人(含共/協同<br/>醫師、護理師(非)</p> | 主持人)口<br>共/協同主 | 頭介紹<br>待人)口頭介(   | 紹           |                   |     |      |       |        |            |                   |
|      | () 海報                 | 廣告; 張貼地點                                   | (至多1200        | 字)               |             |                   |     |      |       |        |            |                   |
|      | 回網路                   | 廣告: 公告網站                                   | 站名 (至多         | 1200字)           |             |                   |     |      |       |        |            |                   |
|      | □ 其他<br>人解釋並          | (若非以公開招募<br>取得同意等・若行                       | 或非於醫療<br>有潛在受試 | 8過程如門診<br>:者資料,其 | 、 住院<br>来源為 | 的中邀請,請詳細說<br>(何等) | 明如何 | ]接觸受 | 試者・含れ | 生何時機   | 、地點、以      | 《何方式邀請、由誰         |

## 3.2 上傳送審文件

#### 案件送出前,研究團隊可自行新增/刪除文件

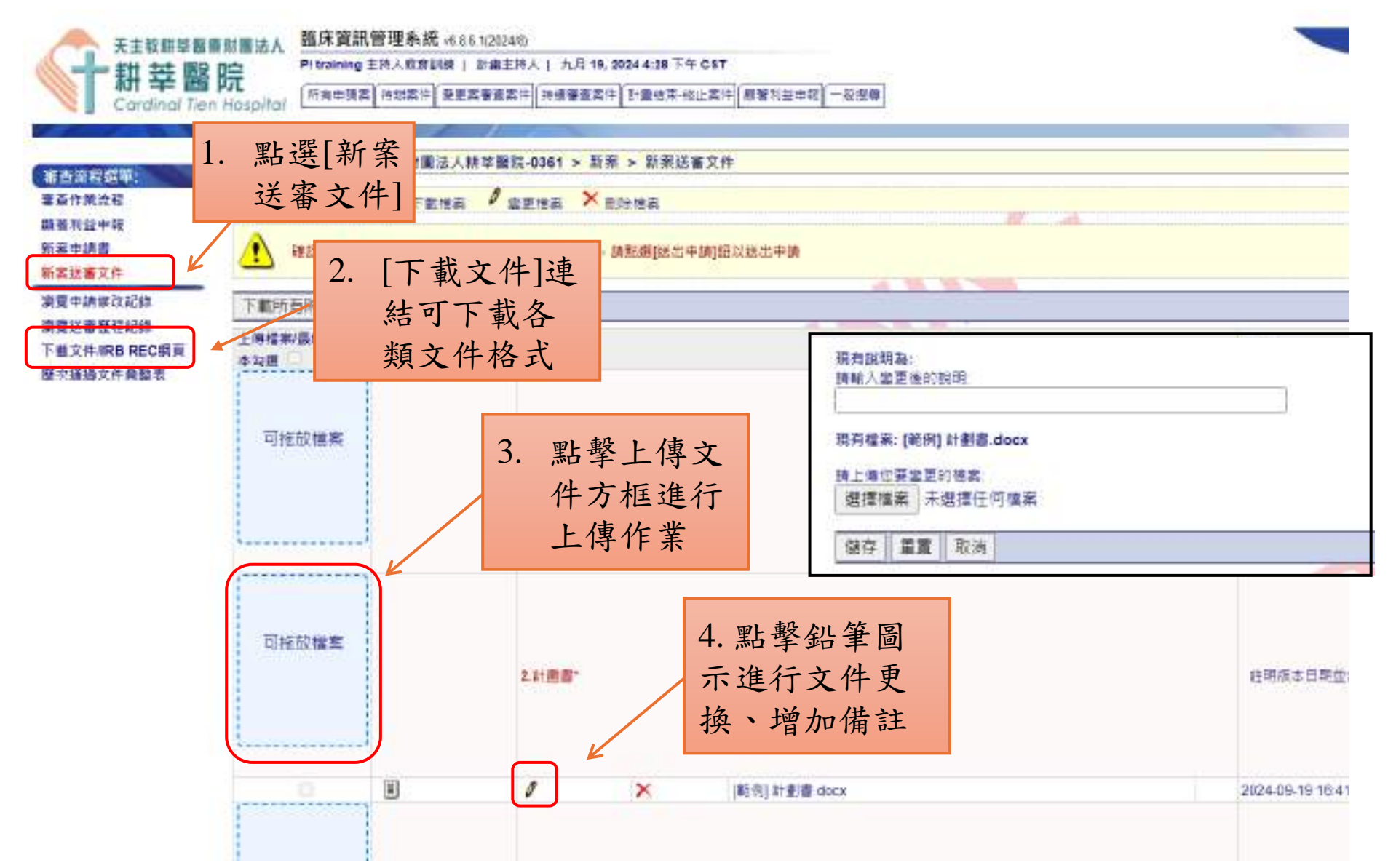

## 3.3 送出預檢

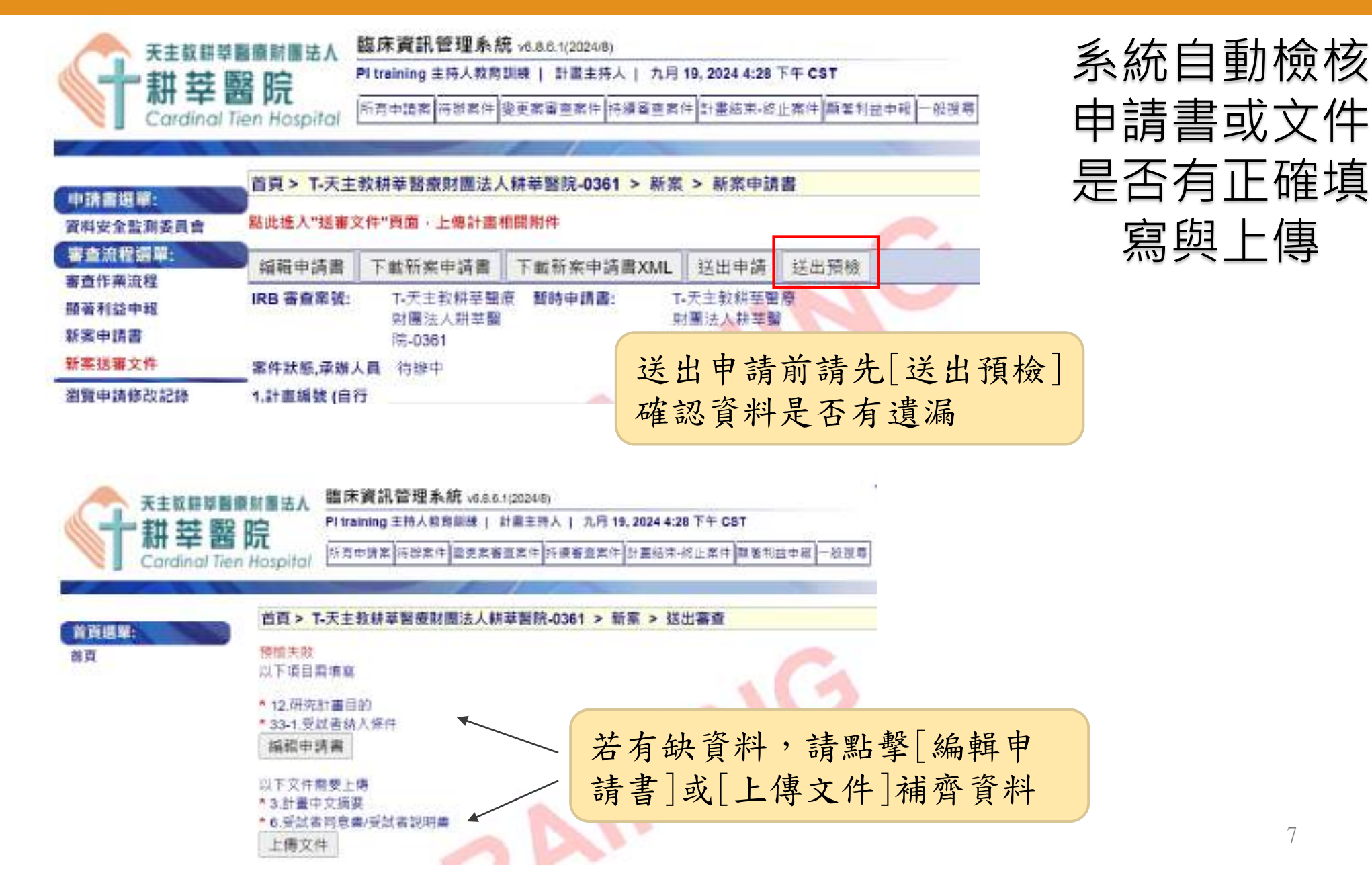

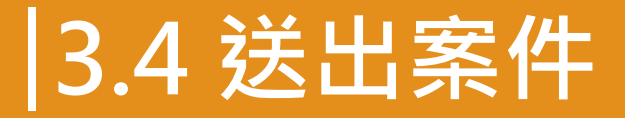

#### 完成<u>申請書填寫及送審文件上傳後</u>, 回到[審查作業流程]頁面,按下「送出」

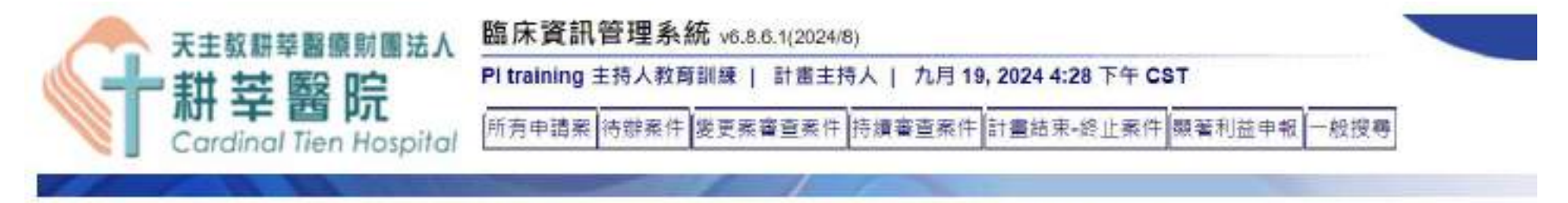

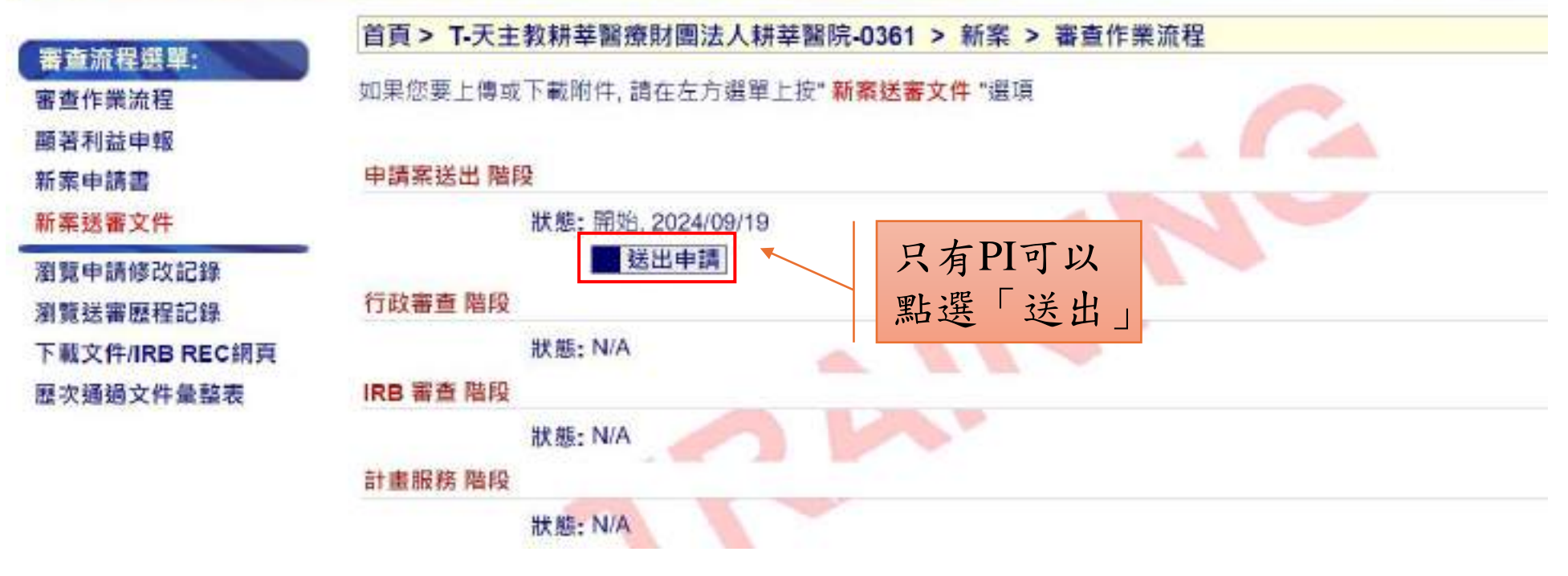

## 3.4 送出案件

| 申請書選單:<br>資料安全駐測委員會       | 】<br>點此進入"送審文 | ζ件"頁面·上傳計畫者                   | 相關附件                  |                              |          |
|---------------------------|---------------|-------------------------------|-----------------------|------------------------------|----------|
| 審查流程選單:                   | 2 编辑申請書       | 下載新案申請書                       | 下載新案申請書XMI            | 送出申請                         | 送出箱橋     |
| 審查作業流程<br>顯著利益申報<br>新案申請書 | IRB 審查案號:     | T-天主教耕莘醫<br>財團法人耕莘醫<br>院-0361 | 度 暫時申請書: T.<br>與<br>防 | -天主教耕莘醫<br>村團法人耕莘醫<br>記-0361 | <u>唐</u> |
| 新案送審文件                    | 案件狀態,承辦人      | 員 待辦中                         |                       | 2                            |          |

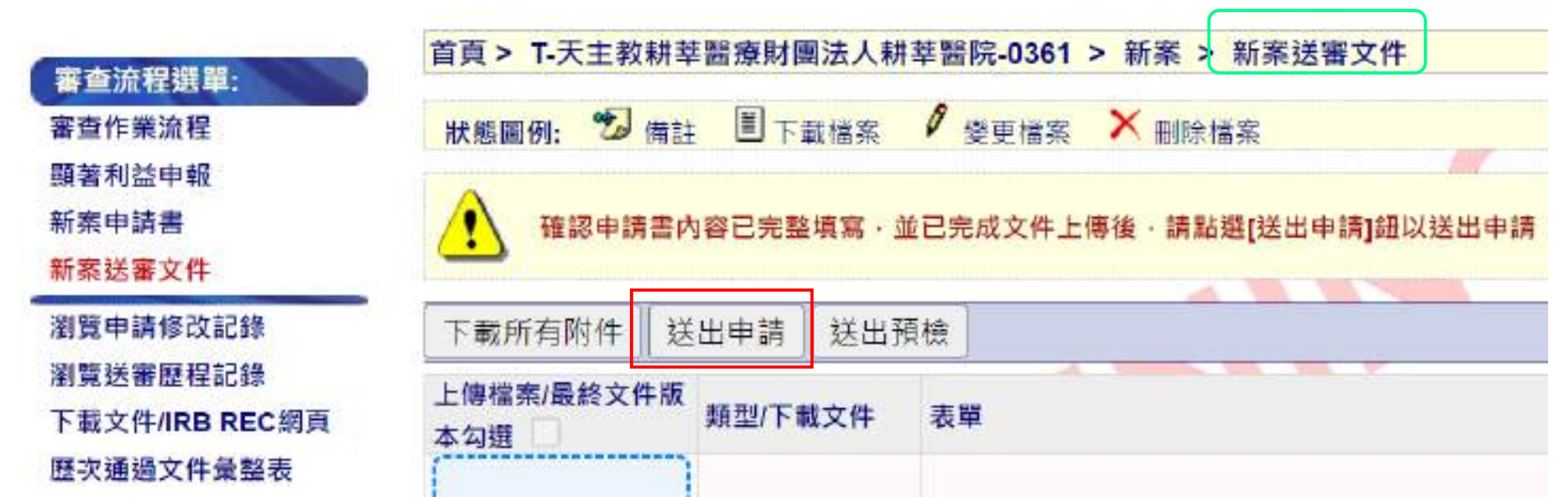

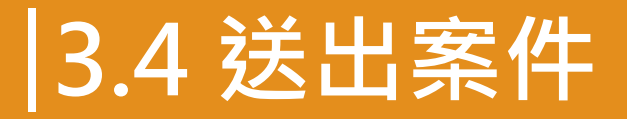

新案審查

作業流程

送出 2024/09/19

100

| 申請書內<br>才能成功                 | 容及文件<br>送出案件                                                               | 半皆齊全間<br>牛,並轉排<br><sup>新理系統 v6.8.6.1[2024/8]</sup>     | 寺,<br>奐到[行政<br><sub>74月 19, 2024 4:28 下午 C87</sub>                   | 審查]階段                                   | ■ 開到主商                          | •登出 •問題近編                        |
|------------------------------|----------------------------------------------------------------------------|--------------------------------------------------------|----------------------------------------------------------------------|-----------------------------------------|---------------------------------|----------------------------------|
| Cardinal Tien<br>首京編章:<br>首頁 | Hospital<br>首頁 > T-天主教耕萃<br>若有需問IRB溝通或<br>説明事項 · 請註<br>明 (至多1000個字元<br>数): | #辦案件 愛更素審重案件 持續審<br>醫療財團法人耕莘醫院-036<br>20241014 PI 救商訓練 | i = 無 + □ 計 書結束・結止 無 + ■<br>1 > 新 案 > 送<br>1 > 新 案 > 送<br>PI 可<br>按下 | ■■■■■■■<br>書內容及文件<br>留言給IRB/R<br>【送出】即完 | =皆完成征<br>EC承辨<br>記成案件           | <b>发</b> ,<br>人員並<br>申請。         |
|                              | 發送E-mail                                                                   | ☑<br>送出 重置 取消                                          | 申請書<br><u>送出</u> 的<br>入行政                                            | 送出後,於[狀<br>)狀態將顯示為<br>(審查由PC確認          | 態]頁面的<br>: <u>送出</u> ,山<br>資料正確 | <u>申請案</u><br>比案 <u>將進</u><br>性。 |
| 審査                           | 申請                                                                         | 察镁出                                                    | 行政審查                                                                 | IRB 審查                                  |                                 | 計畫服務                             |

## 3.4 送出案件

#### 案件送出後,系統自動發送通知信函給PI/RC/PC

【PTMS通知】T-天主教耕莘醫療財團法人耕莘醫院-0361 新案\_申請案送出\_送出

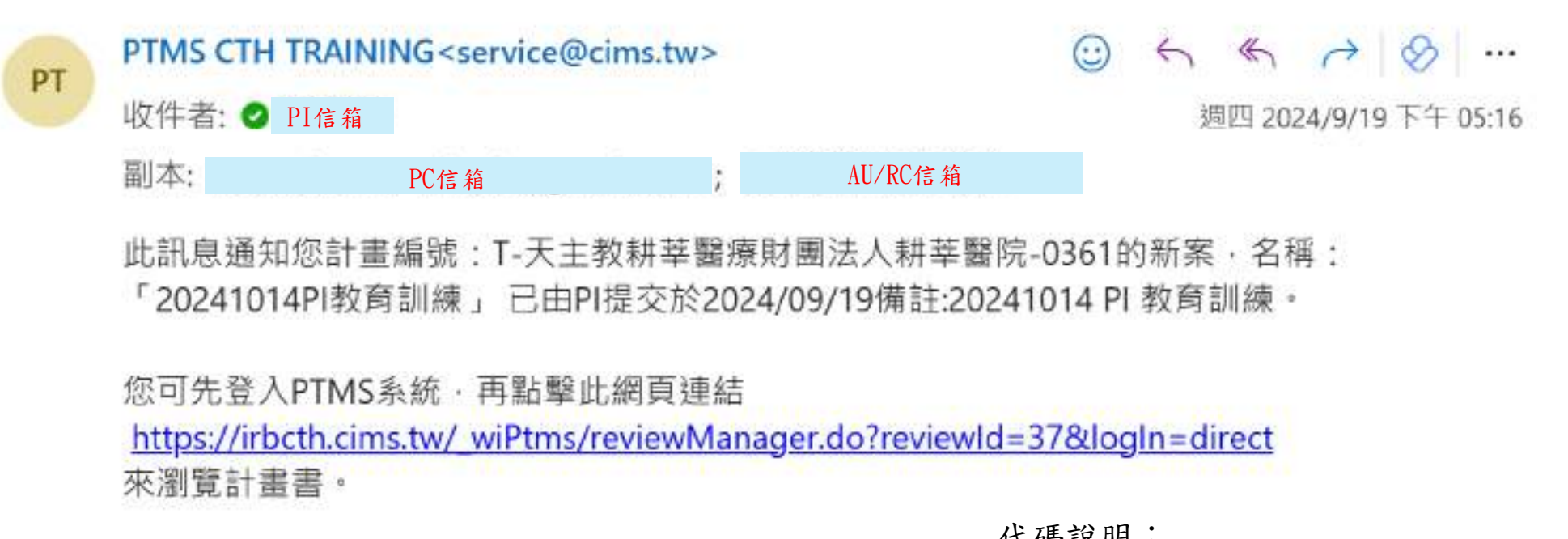

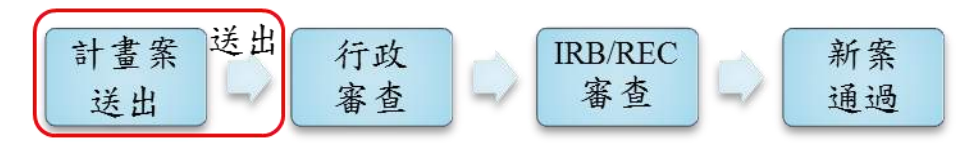

代碼說明: PI:計畫主持人 RC:計畫聯絡人 AU:授權使用者 PC:IRC/REC承辦人員

#### 3.5 案件修改變更紀錄

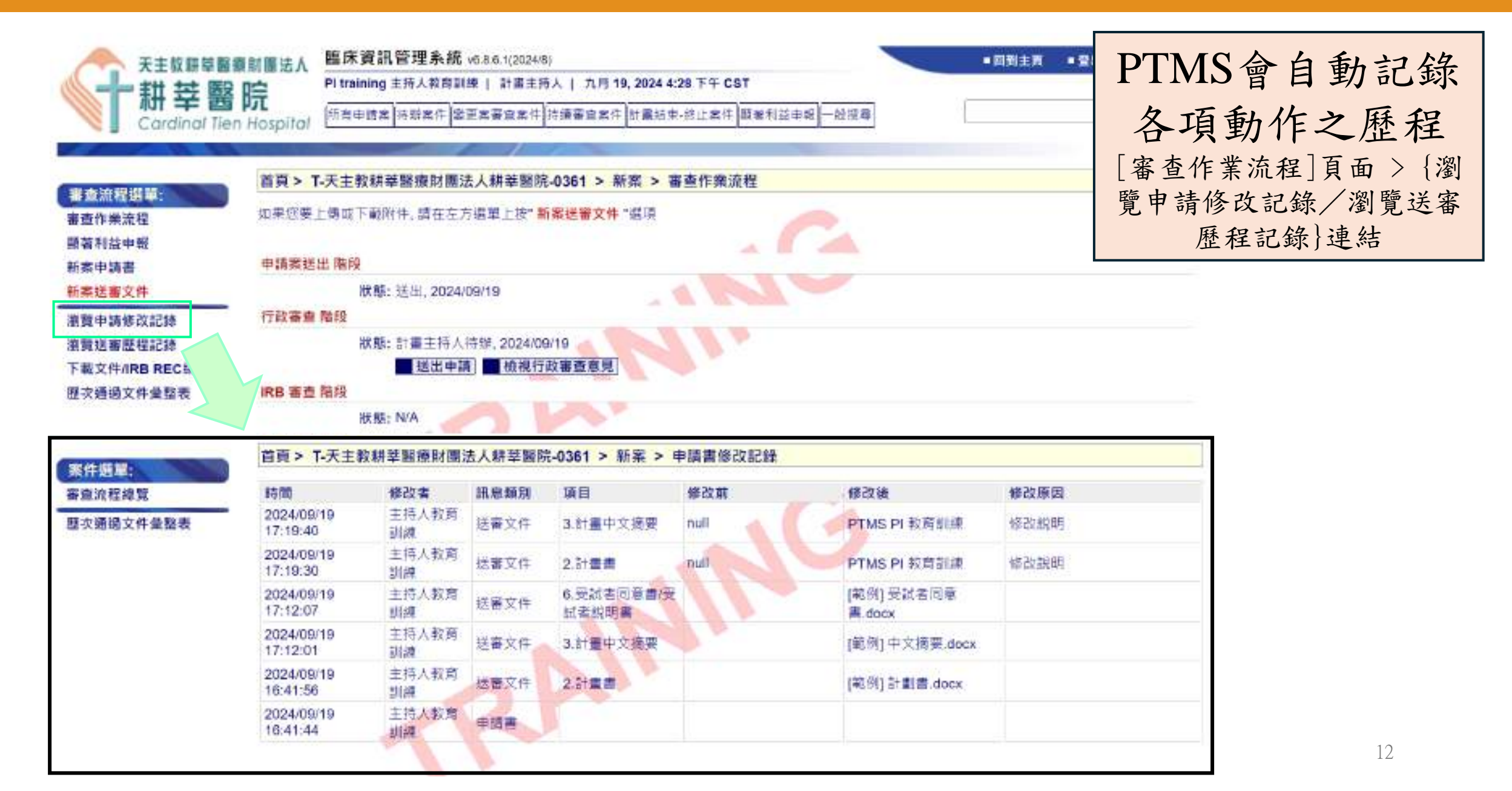

#### 3.6 新案計畫書填寫與上傳文件注意事項

2-1計畫中文名稱不可以重覆,請勿於前後留空格或特殊符號

3 計畫類別: 依不同項目, 還會出現附屬題目, 請填寫時注意是否有遺漏的 欄位未填。

6-1審查機制:若申請NRPB-IRB或C-IRB審查機制的案件,請選擇所屬項目 及選擇主/副審醫院。

計畫主持人、共/協同主持人之"人體試驗/臨床試驗或醫學倫理相關訓練時 數"資料,請務必要與上傳附件資料相符合(於個人帳號中「個人資料管理」 進行修改)

若欲申請簡易審查,第16題請勾選為"是"並需上傳{送審文件}第1項「簡易審查範圍評檢表」之資料。

送審文件中的紅字為不論何種計畫類別皆一定要上傳,非紅字項目則視「計畫類別」之選擇,請依貴院規範上傳相關文件。

## 3.7 線上通報顯著利益申報功能

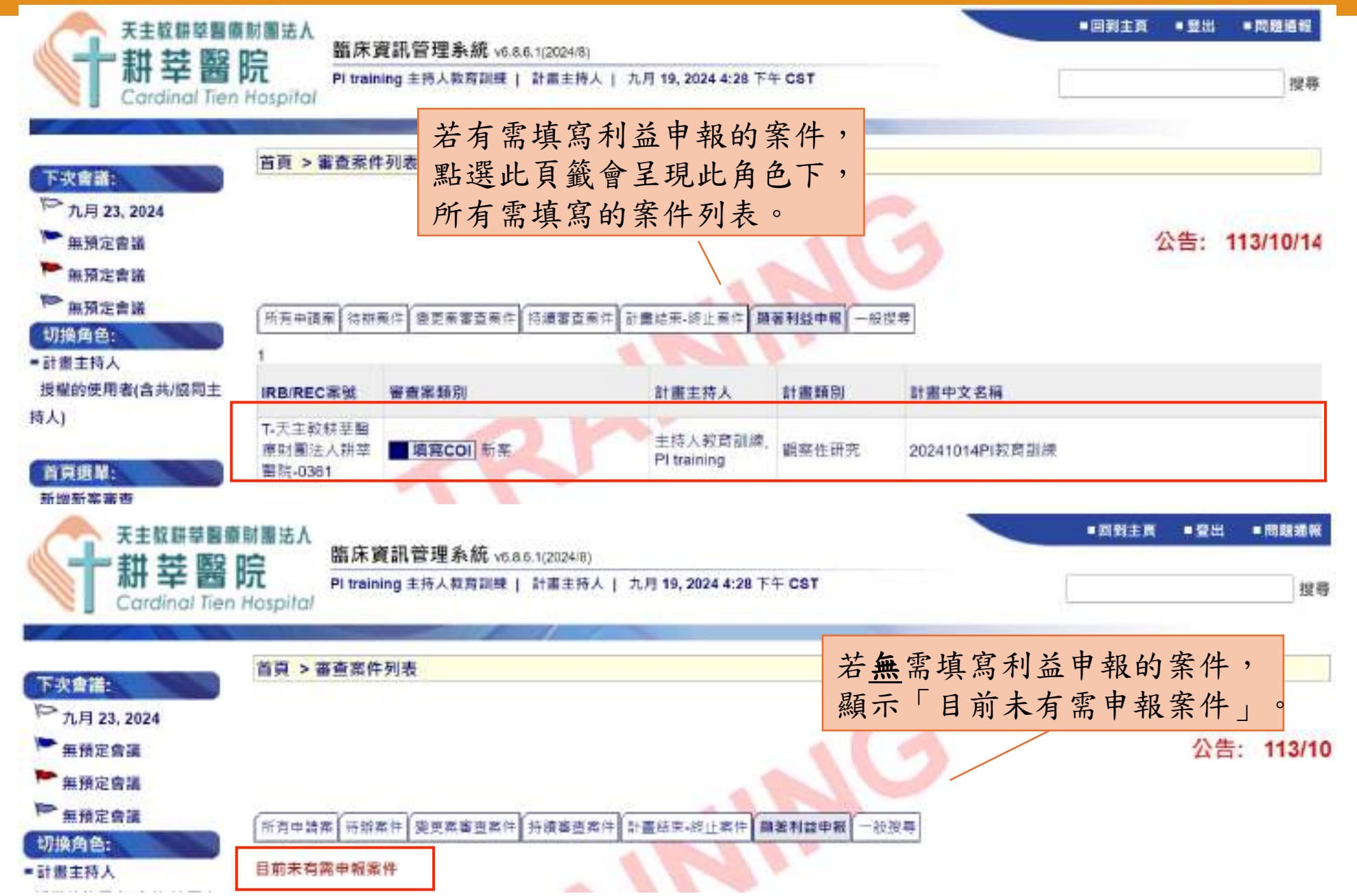

點選[顯著利益申報]頁籤案件列表的圖示,或審查案的[審查作 業流程]點選<u>顯著利益申報</u>連結皆會進到填寫申報表畫面

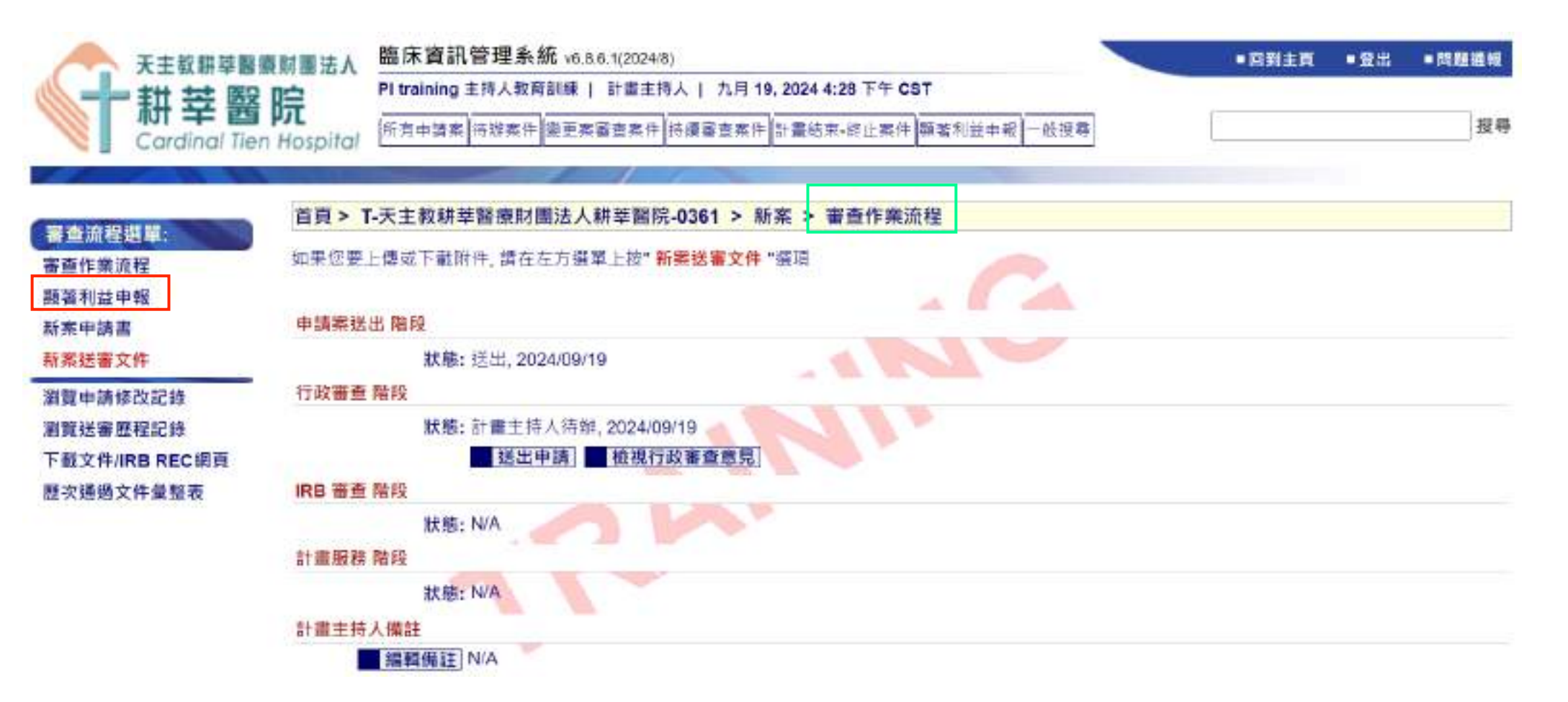

#### 3.7 線上通報顯著利益申報功能

#### 顯著利益申報表單畫面 臨床資訊管理系統 v6.0.6.1(21248) 天主政抑ジ醫療計測法人 HIMER maximum Pitratning 主持入费會訓練()計畫主持人()九戶 15, 2024 4;2 耕莘醫院 點選此連結,另開視 [所有空時間] 持续累件] 使更改要堕发件] 持续要直发件[ 計畫] 収益 Cardinal lien Hospital 窗呈現申報說明內容 首百> 7.天主政府举辑摄射重法人秩举履行-0361 > 建在边积后车: **著**香作樂之祝 新某利让中岛 IRB 書音書社 下天主動與當醫療阿囊治人科當醫院 0361 頁面上方會呈現案件的基本資訊 新出中訪書 計畫樂社 NUA 斯家快要又作 計畫中文名稱 20241014F1数图前提 前置中線線改紀律 計畫英文名稱 20241014 Pittmining 主持人政質訓練。 總書:天主助將華醫療和臺法人將華醫師,戲問: 創業研究部。 號碼: 其俗 · 屬紙: (以-2219-3301 · 屬子部件 · yachan@pained.tw 東側地画屋役紀律 新書主禄人 計畫融級人 御醫科技內閉及阿(本統論爆單位)。 職務:天主放與草醫與約算法人類草醫院 《 影門:其他 》 驚情:主治醫師 《 题語:28267000 》 電子影件:service@parmed.to/ TRUTHING RECRIM **封稿美纪研究模拟公司** NA 歷來通過文件做能表 斯曼科尔利拉教尔科特特加中联系 潜在之試驗機構財務利益衝突(請譯一句唱) 您是否知道本院成本院主管,活肉本研究课用之任何智慧财產之產變這種和生利益? 8 ± ○ 差、請到明書品以及預告書類: 顕著財務利益暨非財務期後申報(A標及8欄請擇一勾處;C、D欄請適用之計畫勾碼) 顯著財務利益暨非財務 A與期無任何費申易之錄著附將刑法/仲附務編係 本人芸藝明: (1)本人、本人配偶與未成年子女、目前常將責任均该本施政業必須中能之「驅動的政利益」及「非財務關係」 關係申報表填寫區域 (2)若上冠任何人取得需要申報之新的「服管时務利益」是「常知路製缶」,本人格更新本申報內容。 B.任何顕著財務利益/非財務陽係局時 市人口費用: (1)本人、本人服儀與天成與子女。然為於本院認識品資中細立「職業和採料論。是「詳細編舊像」」 入員發 副時 推名 黄糖名稱 進用預算 到價值 這直聯繫利益內容/新建一路 (2)会到以果实高级小组织发、「联系财物利益」型「会财物繁荣、可能算使费量大法制度就保持交给款行、高者型数据合称。本人场上 · 配合规则或设置利益表实或置针像 ▲遵守處置計畫規定之後件或限制,以闡證,成少或供份任何要開成可能之利益表示;直, →留本人、本人配偶成先式出子女、取得問要申嗣之託約「親屬財経利益」或「非附務署係」、本人規模新本申組内容。

## 3.7 線上通報顯著利益申報功能

<u>申報表</u>有填寫下列選項表示**有顯著 利益者**,需加填<u>顯著財務利益/非財</u> 務關係評估計處至計畫說明表:

- 1. [潛在之試驗機構財務利益衝突]勾選 「是」
- 2. 「 B. 任何顯著財務利益/非財務關係聲 明」有勾選
- 3. 勾選「C. 美國食品藥物管理局(FDA)之 財務利益聲明」且選「持有依美國食品 藥物管理局規範必須揭露之財務利益或 相關處置」
- 4. 勾選「D. 接受交通費贊助/補助之聲明」 且選「於過去十二個月期間,曾接受交 通費贊助/補助如下所列:」

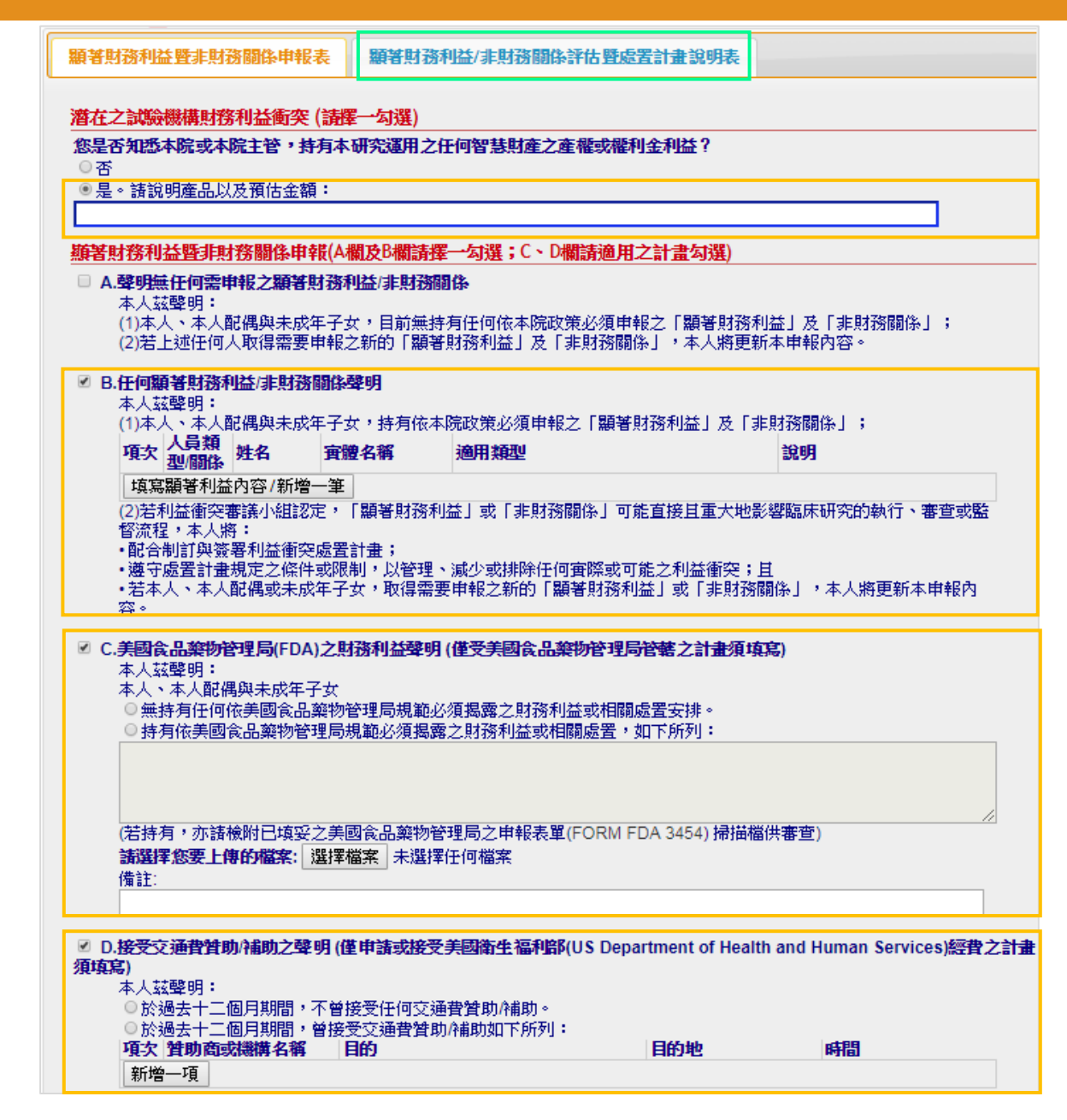

# 可從新案、持續審查案、變更案的送審文件連結17.,點選圖示,檢視使用者填寫內容

| 下載所      | 下載所有附件  |                      |                            |                                 |                                                                 |    |    |                                                                                                    |  |  |
|----------|---------|----------------------|----------------------------|---------------------------------|-----------------------------------------------------------------|----|----|----------------------------------------------------------------------------------------------------|--|--|
| 上傳檔<br>案 | 類型/下載文件 | 表單                   | Ľ                          |                                 |                                                                 | 備註 |    |                                                                                                    |  |  |
| 0        |         | 17.                  | 顯著                         | 財務                              | 利益暨非財務關係申                                                       | 報  | 表( | 本計畫乙研究人員均<br>須填寫。*研究人員偽<br>指計畫主持人或協同主<br>持人、以及其他負責臨                                                          |  |  |
|          | ے<br>م  | 計畫<br>共同<br>共同<br>協同 | 主持<br>主持<br>主持<br>主持<br>主持 | 大 Pli<br>大 AU<br>大 Pli<br>大 Pli | 01 顯著利益申報<br>J02 顯著利益申報<br>D2 顯著利益申報<br>J05 顯著利益申報<br>D5 顯著利益申報 |    | -  | <ol> <li>有填寫的人員,會在[類型/下載文件]的<br/>欄位呈現 圖示。</li> <li>顯示紅字表有顯著利益,有加填處置說<br/>明表。</li> <li>仍保有上傳附件的功能。</li> </ol> |  |  |
|          |         | Ø                    | X                          | 11                              | temp_3.docx                                                     | A  | UC | J05 利益申報補充說明                                                                                                 |  |  |

## 3.7 線上通報顯著利益申報功能

| 闘閉視窗 下載日                |                                                                                                    |
|-------------------------|----------------------------------------------------------------------------------------------------|
| IRB/REC 審查案號            | T-陽明大學-2966                                                                                                    |
| 計畫編號                    | 計畫編號                                                                                                    |
| 計畫中文名稱                  | PI 教育訓練 20140430                                                                                                    |
| 計畫英文名稱                  | PTMS PI Training20140430                                                                                                    |
| 計畫主持人                   | PI01 ,機構:Niantic, Inc , 部門:Pokemon Go! , 職稱:中醫師 , 電話:N/A , 電子郵件:mew-mew-mew@                                                                                                    |
| 計畫聯絡人                   | 条合中心 , 機構:國立陽明大學 , 部門:系統與合成生物學研究中心 , 職稱:博士後研究員 , 電話:02-2826-7<br>電子郵件:cimsymabc@gmail.com                                                                                                    |
| 試驗委託者                   | <u>試驗委託</u> 者: 公司/機構                                                                                                    |
| 填表人                     | AU05                                                                                                    |
| 潛在之試驗機構財                | 於利益衝突 (請擇一勾遍)     日本     日本 |
| 您是否知悉本院或本               | 院主管,持有本研究運用之任何智慧財產之產權或權利金利益?                                                                                                    |
| 香                       |                                                                                                    |
|                         |                                                                                                    |
| ── 是。請說明產品。             |                                                                                                    |
|                         |                                                                                                    |
| 顯著財務利益暨非                | 對務關係申報(A欄及B欄請擇一勾選;C、D欄請適用之計畫勾選)                                                                                                    |
| ▲聲明無任何季                 | 由銀之類其財務利益/非財務關係                                                                                                    |
| 本人鼓磬明:                  |                                                                                                    |
| (1)本人、本人                | 、配偶與未成年子女,目前無持有任何依本院政策必須申報之「顯著財務利益」及「非財務關係」;                                                                                                    |
| (2)若上述任何                | 可人取得需要申報之新的「顯著財務利益」及「非財務關係」,本人將更新本申報內容。                                                                                                    |
| ✓ B 任何類葉財務              | 利达卢时强爆烧酸阳                                                                                                    |
| ▼ D-11円線42013<br>大人誌酸明・ |                                                                                                    |
| (1)本人、本人                | 、配偶與未成年子女,持有依本院政策必須申報之「顯著財務利益」及「非財務關係」;                                                                                                    |
| (2)若利益衝突                | 著讓小組認定,「顯著財務利益」或「非財務關係」可能直接且重大地影響臨床研究的執行、審查或監督流程,本人將:                                                                                                    |
| • 配合制訂與3                | 资著利益衝突處置計畫;<br>##完立修件證限制,以終理 、這小證據除任何當際證可能之利於衝突,且                                                                                                    |
| • 若本人、本,                | 重视足之族性我做问了以旨程,减少我扮称正凹實院我可能之何益倒关,且<br>人配偶或未成年子女,取得需要申報之新的「顯著財務利益」或「非財務關係」,本人將更新本申報內容。                                                                                                    |

#### 3.7 線上通報顯著利益申報功能

#### 當計畫主持人將新案、持續審查案「送出」後,尚未填寫顯著利益申報的 共/協同主持人會收到需填寫[顯著財務利益暨非財務關係申報]的通知信

IRB/REC案 號: T-台大醫院-9068

寄件日期: 2024年03月28日 星期四 14時42分29秒

收件人; service@panmed.tw

副本.

件编號:T-台大醫院-9068,計畫主持人:台大醫院/眼科部 陳小明 主治醫師),敬請於3日內至PTMS系統進行該計畫新棄 主旨: 利後續審查,謝謝您!

磐醫科技有限公司(系統維護單位)共/協同主持人您好:

您已受邀擅任計畫之共/協同主持人,計畫摘要如下:

本會編號:T-台大醫院-9068

計畫名稱: PTMS測試教學用001

計畫主持人: 台大醫院/眼科部 陳小明 主治醫師

試驗委託者:N/A

請您儘速點選本信下方網址進行觀著財務利益暨非財務關係申報

填報步驟為請先登入PTMS,點選本信下方連結後即可進行填報。

•其他申報方式:

| 點選下方連結可直接 |
|-----------|
| 進入填寫顯著利益申 |
| 報書面       |

1.登入PTMS,請選擇"授權使用者(含共/協同主持人)"角色,再點選上方選單之【顯著利益申報】選項,選擇本計畫並點選審查類型圖示以進行填報。或, 2.登入PTMS,於右上角鍵入案號以搜尋並進入該計畫,點選本信之審查類型(如新案、持續審查等),再點選左欄之"顯著利益申報"進行填報 若有問題,請洽本院IRB/REC(若為計畫內容問題,請徑洽計畫主持人),謝謝!

https://demo.cims.tw/\_wiPtms/viewCOIStatement.do?reviewId=5728&token=3E60E09C222F206C725385F53D7E567C

1. PTMS功能介紹 2. 如何申請帳號 3. PTMS 線上申請程序 4. 持續審查、變更申請、 嚴重不良事件/非預期事件 通報、其他事項/暫停案通 報、結案審查等注意事項

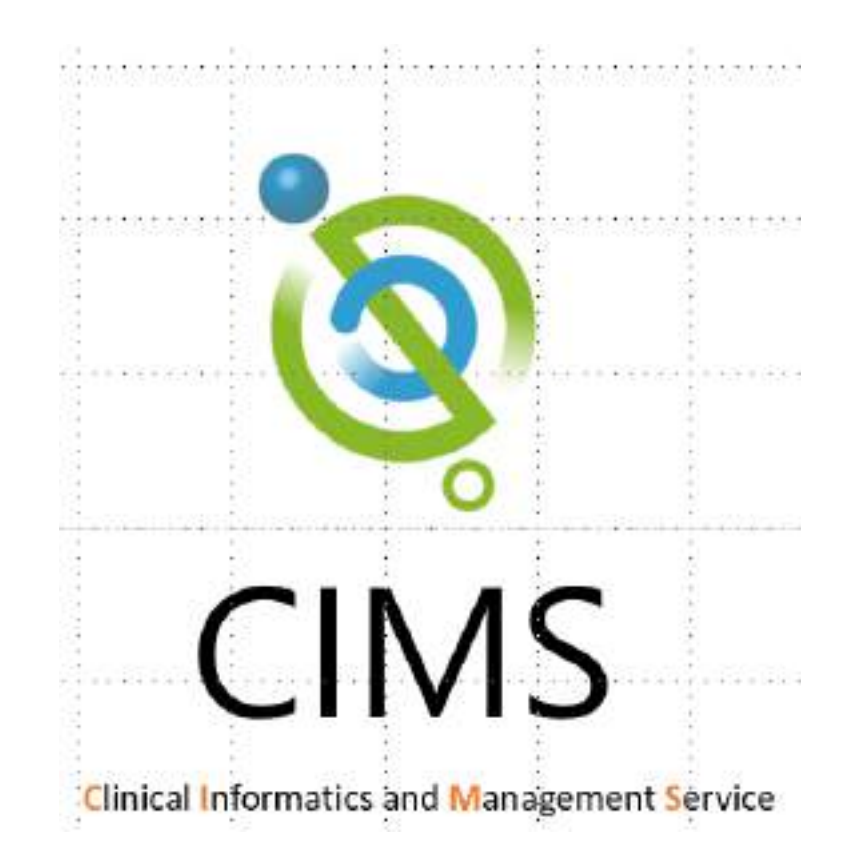

### 4.1進行持續(期中)審查申請

#### 新案審查通過後,可於案件[狀態]頁面提出與本案相關的通報

| 天主敬翻華醫療<br>新華醫<br>Cardinal Tien                     | 財團法人<br>臨床資訊管理系統<br>PI training 主持人教育<br>Hospital | 施 v6.8.6.1(2024/8)<br>副練   計畫主持人   九月 20<br>皇更案審直案件  持續審查案件 | 0,2024 3:19 下午 CST<br>計畫結束-終止案件 顧著利益申報                        | ■<br>■<br>- 般提琴       | 到主頁 ■登出 ■問題通報<br>提尋    |
|-----------------------------------------------------|---------------------------------------------------|-------------------------------------------------------------|---------------------------------------------------------------|-----------------------|------------------------|
| 案件選單:<br>審查流程總買<br>新增變更案申請<br>新增嚴重不良事件/非預期<br>問題案審查 | 首頁 > T-天主教耕華醫療財團<br>填寫第一位個素/資料檔收素<br>點選下方表格第一機申請教 | 劃法人耕莘醫院-0361 > 狀<br>時間/招募聯絡人/NCT號碼<br>顧別・可進入該申請案之           | <sup>態</sup><br><sup>)</sup><br><sup>申請表填寫</sup> 新案/持<br>動帶出評 | 續審查案通過後,<br>耳下次持續審查案( | <mark>系統自</mark><br>件。 |
| 新增試驗偏差案審查                                           | 審査                                                | 申請案送出                                                       | 行政審查                                                          | IRB 審査                | 計畫服務                   |
| 新增其他事項/暫停案通報                                        | 持續審查 [ 2025/03/18 ]                               |                                                             |                                                               |                       |                        |
| 新增結案審查                                              | 新案審查<br>作業流程                                      | 送出 2024/09/19                                               | 接受 2024/09/20                                                 | 🍽 通過 2024/09/20       | 通過 2024/09/20          |
| 歷次通過文件彙整表                                           | 各類型等                                              | 客杳案流程皆堕                                                     | 2「新案審查」                                                       | 相同                    |                        |

#### 4.1進行持續(期中)審查申請

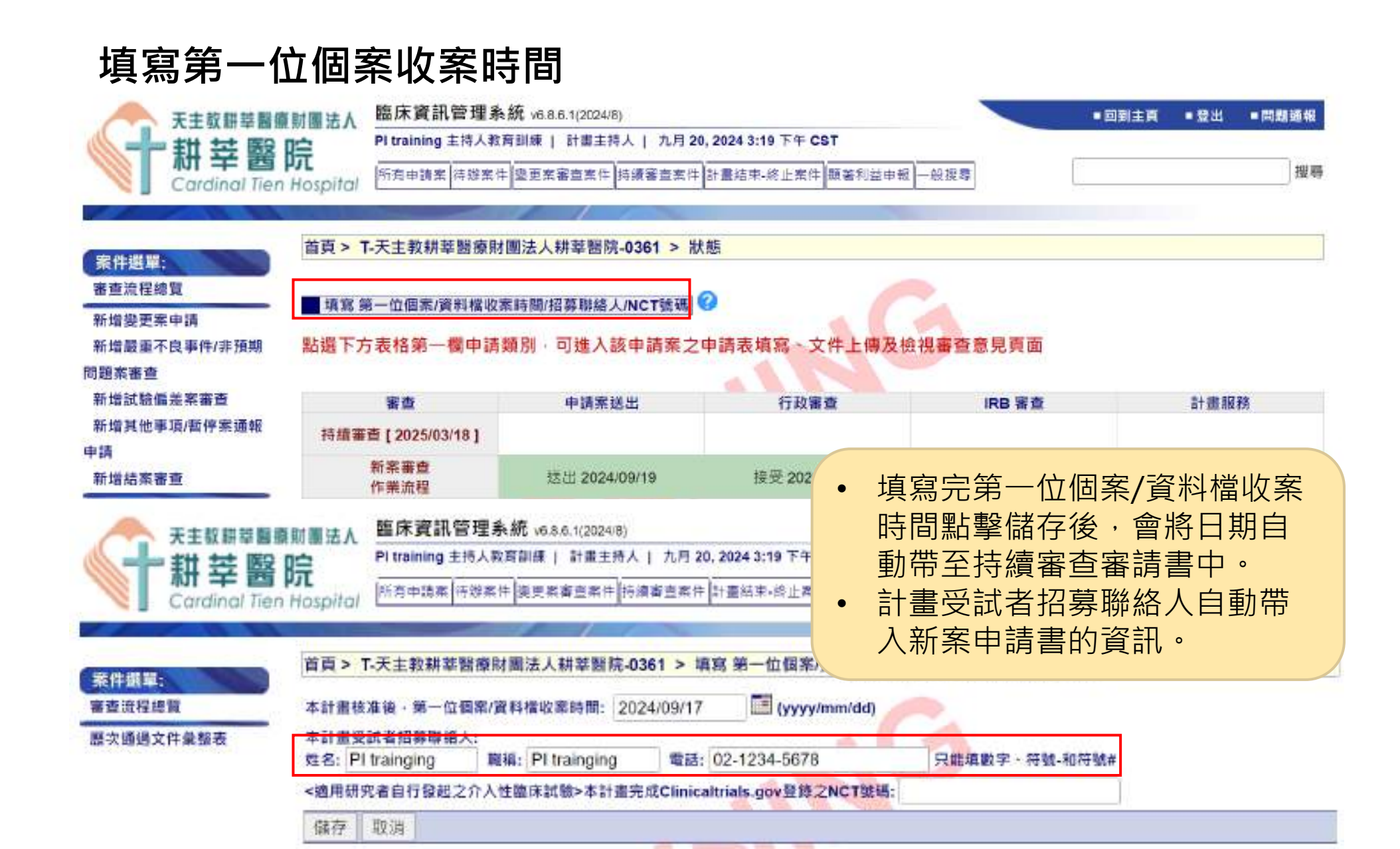

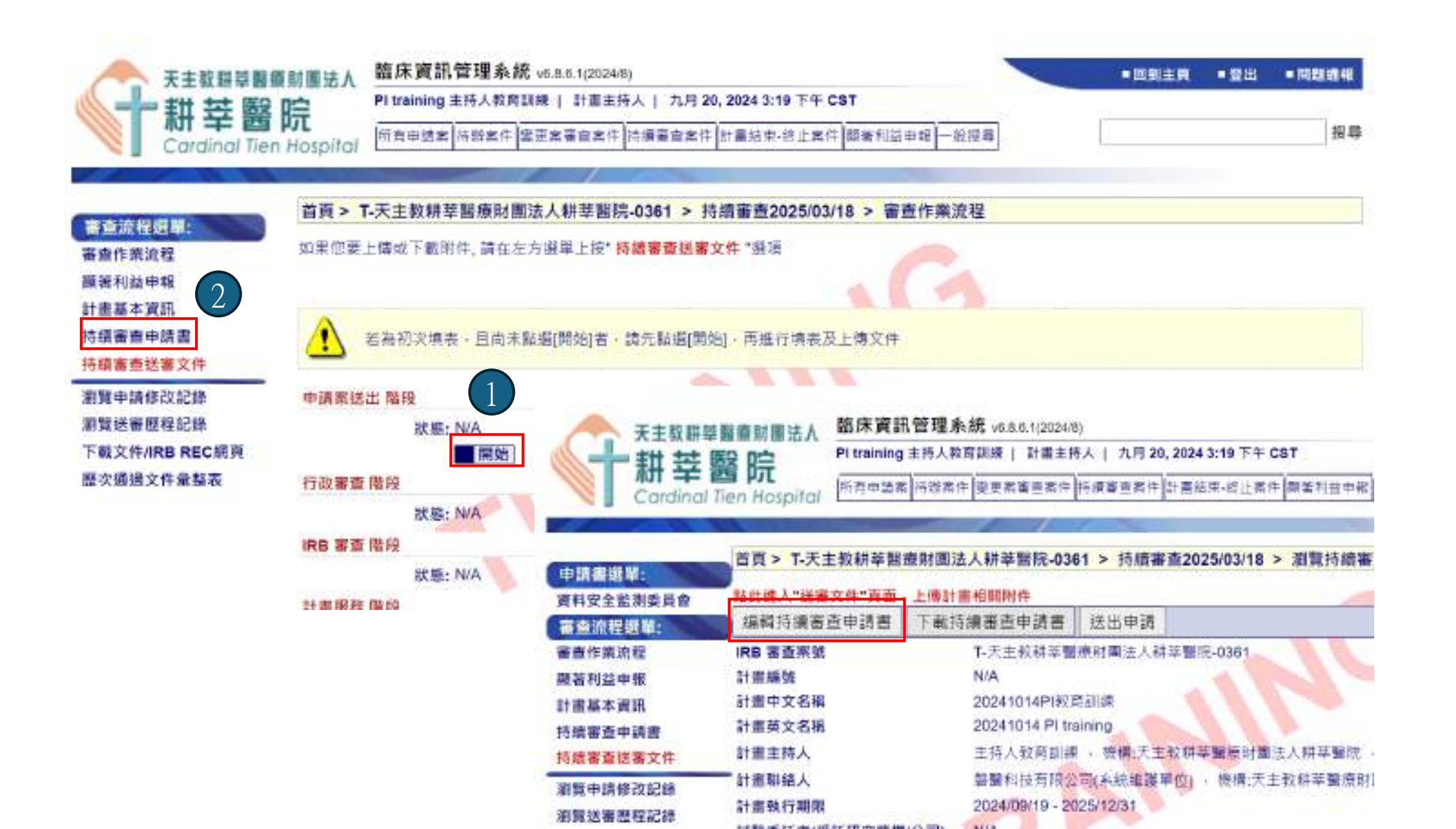

## 4.1進行持續(期中)審查申請

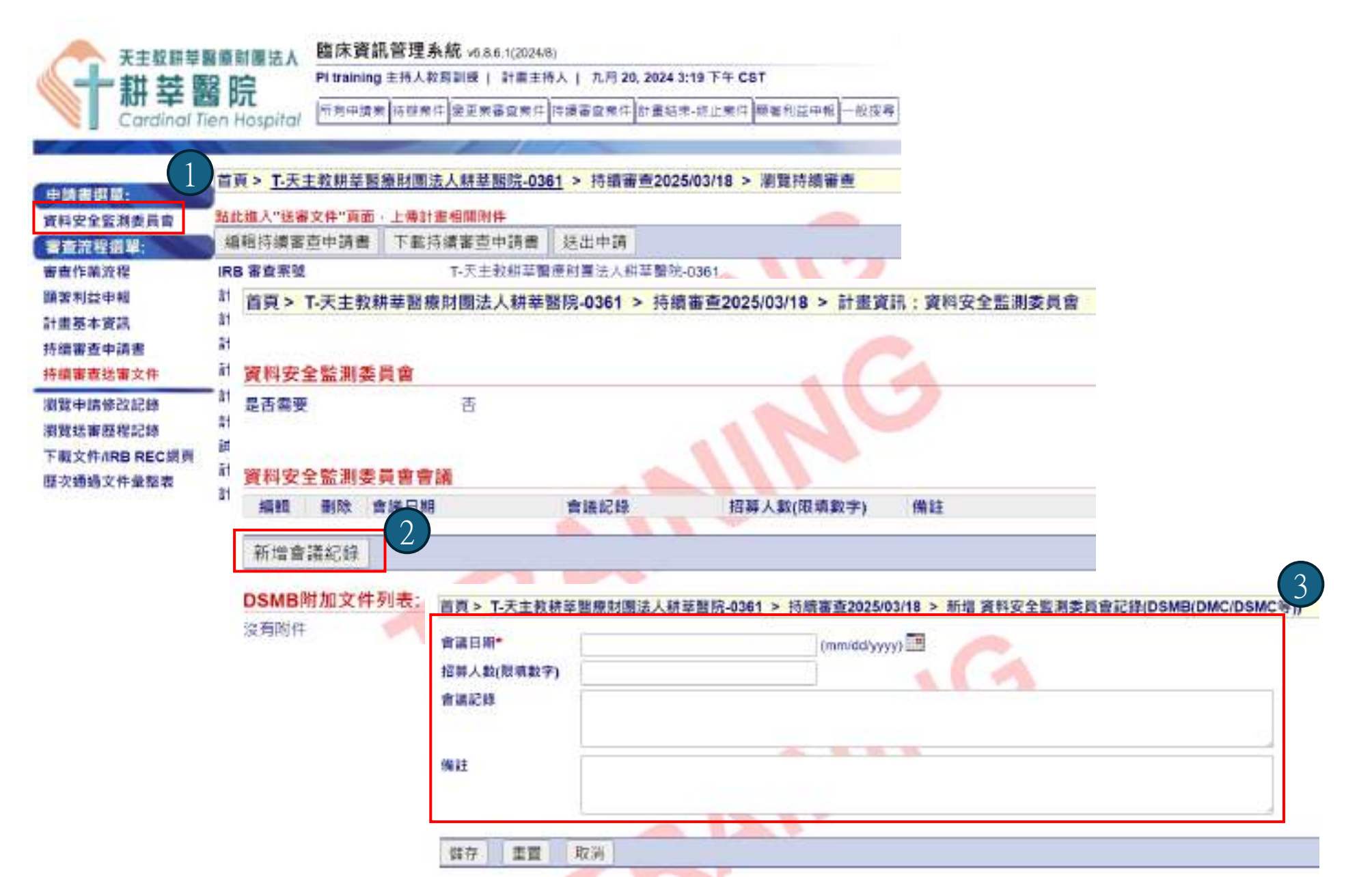

## 4.2 其他審查申請

#### 新案審查通過後,可於案件[狀態]頁面提出與本案相關的通報

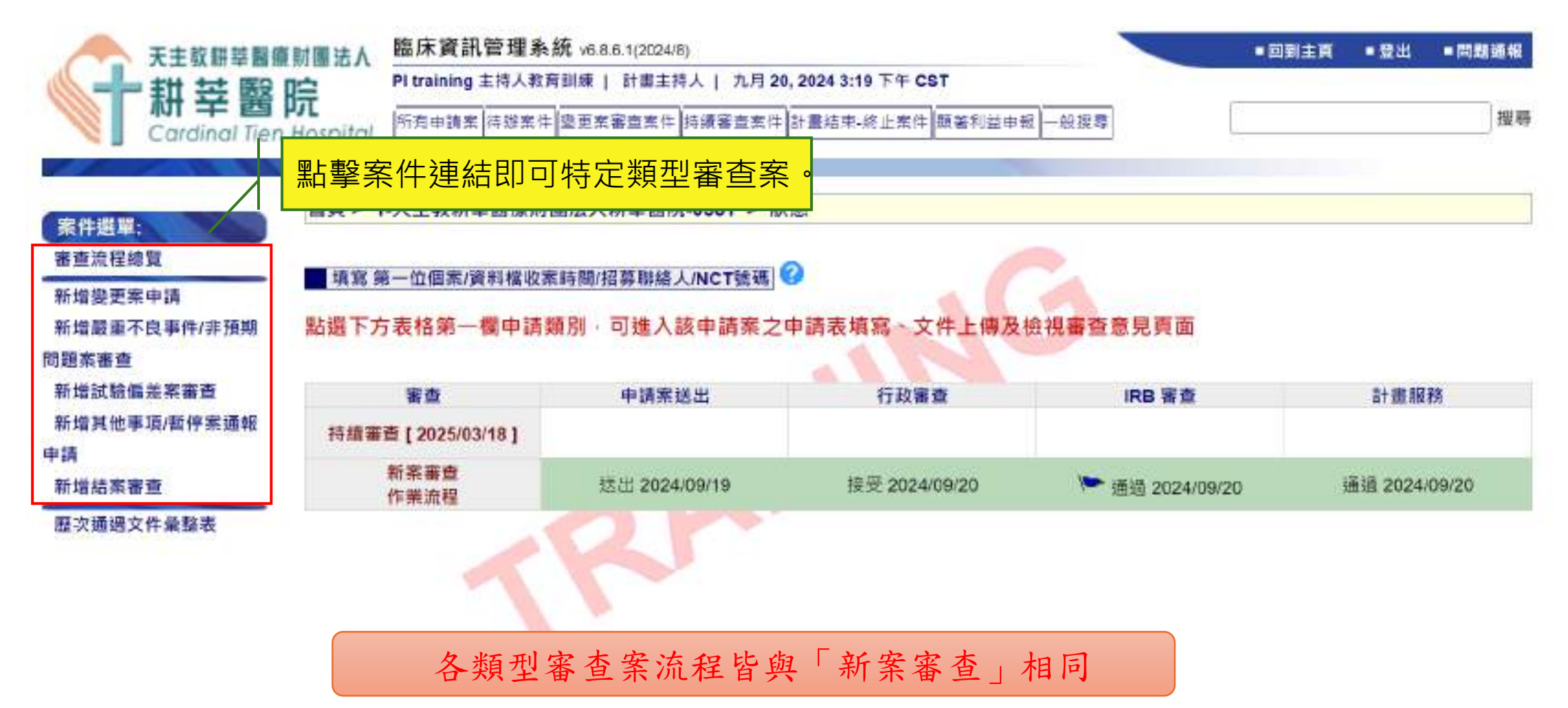

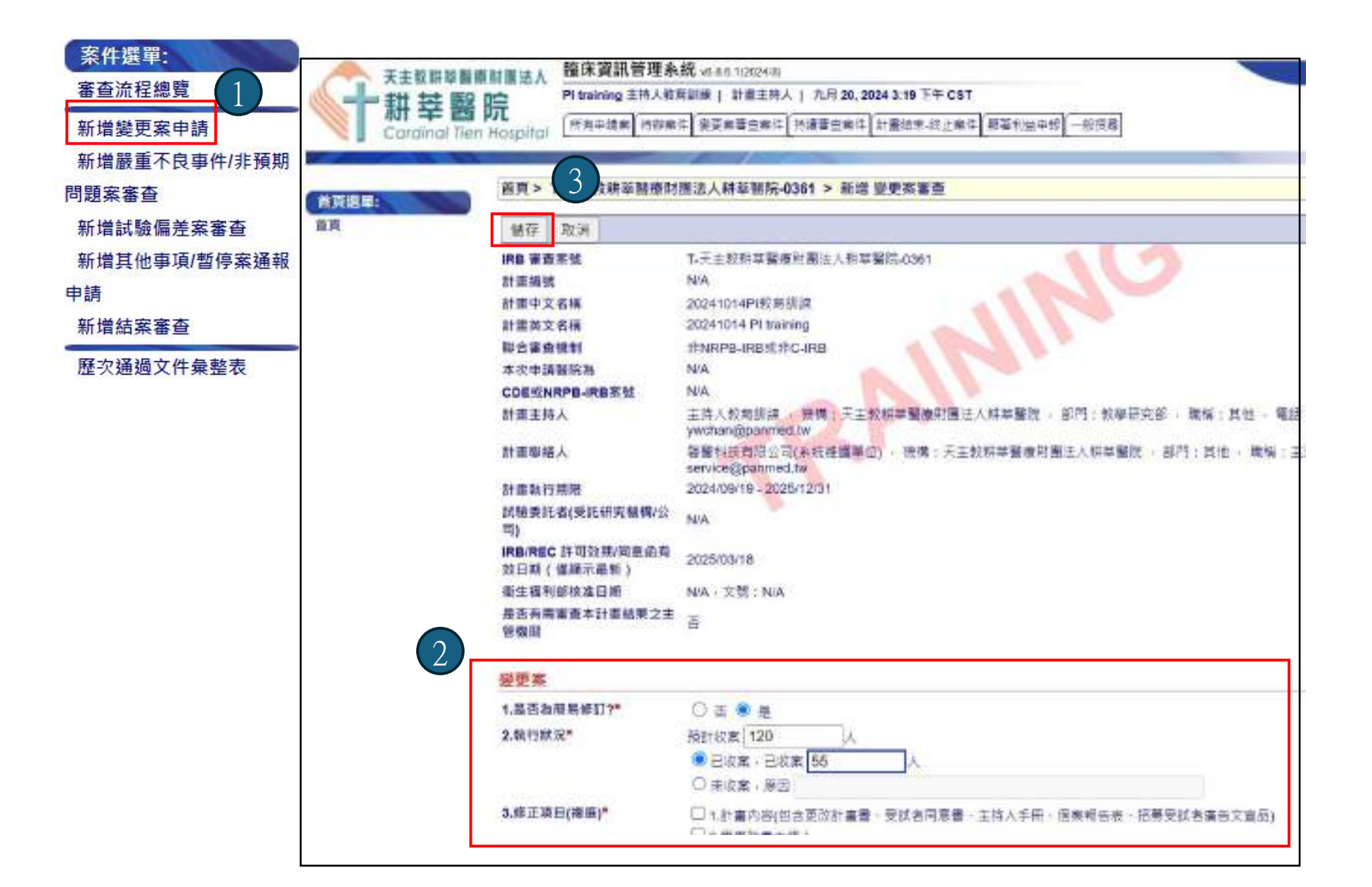

#### 4.2 其他審查申請(變更案)

#### [變更案送審文件]中「修正前後對照表\*」為必要上傳項目

| 天主教耕草蘭<br>耕莘醫<br>Cardinal Tie                                 |                                            | 統 v6 8 6 1(2024'8)<br>時調練   計畫主持人   九月 20, 2024 3:19 下午 CST<br> 牛 【聖聖素審査案件 【持續審査案件 】計畫結果-終止案件 】願著利益申冊  一級現募 | ●回到主商 ●發出 ●用服碼編<br>报母                   |
|---------------------------------------------------------------|--------------------------------------------|----------------------------------------------------------------------------------------------------|-----------------------------------------|
| ■無統程設算:<br>審查作業資程<br>源著利益申報<br>計畫基本資訊<br>從更案中講書               | <ul> <li></li></ul>                        | 圖法人耕莘醫院-0361 > 變更素1 > 變更素認審文件<br>「數個素 ♥ 要更個素 ➤ 用除個素<br>製蛋糕、单己完成文件上傳後、調點過[認出申請]録以認出申請                        |                                         |
| 變更緊張審文件<br>源競申請條效記錄<br>源號法審整穩記錄<br>下載文件ARB REC網頁<br>歷次通過文件業整表 | 下載所有附件 送出申請<br>上價檔案/優終文件版<br>每四/3<br>可推放檔案 | ·和文件 末篇<br>修正前後對照表*                                                                                         | 編註<br>講列表説用「修改前」和「修改後」文字內容。<br>以及「解改原因」 |
|                                                               | 可拖拔欄案<br>送審文                               | (件中若出現紅字項目則為必要上傳資                                                                                           | 文件需試驗主牌人靈室                              |

#### 4.3 其他審查申請(結案)

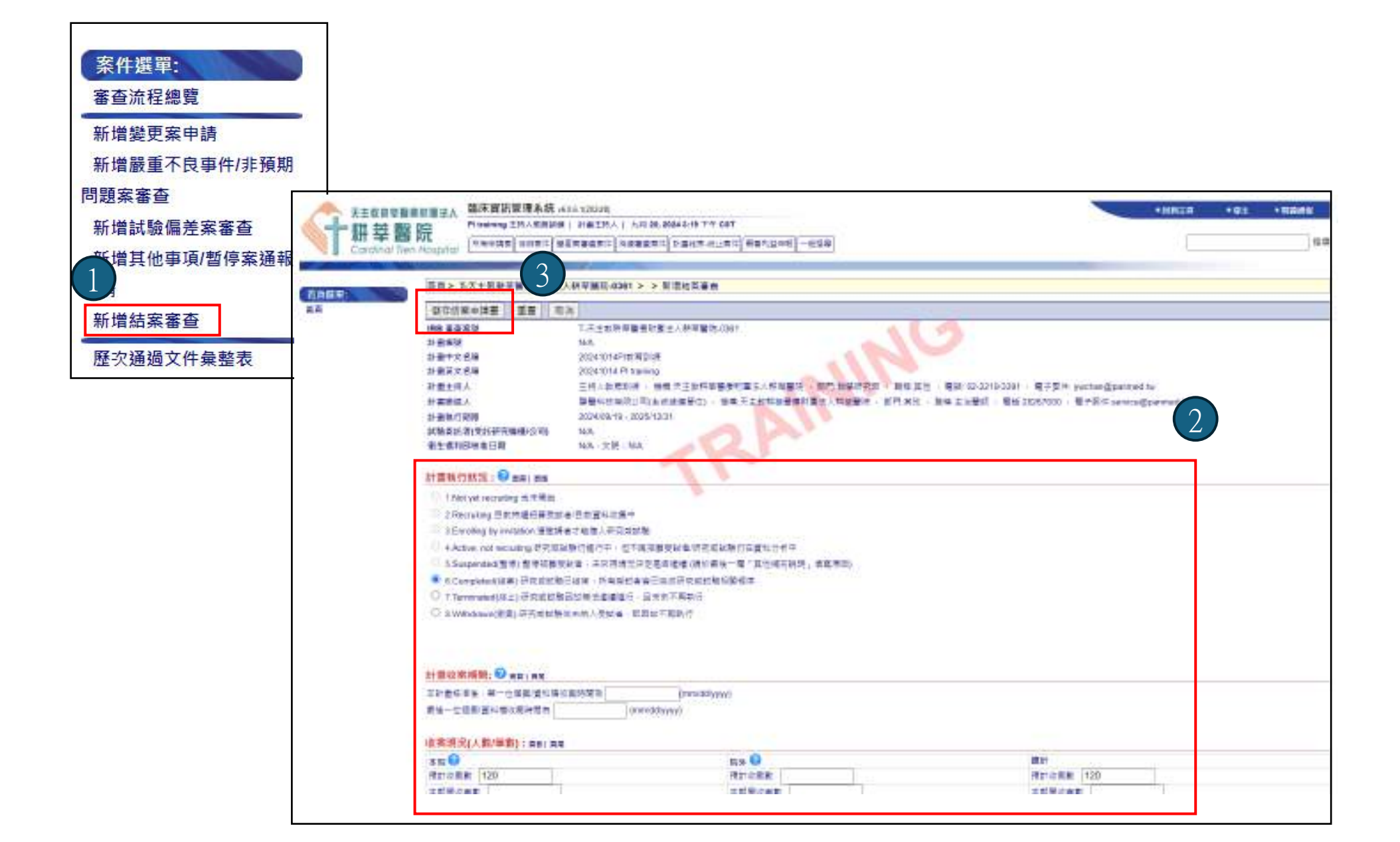

## 4.3 其他審查申請(結案)

上傳結案相關文件

| ● Contained real<br>書合作学会社<br>計畫基本会長<br>起来中調査<br>動業書音研修文件 | 1日日 - 1 - 天主日日<br>:#加速時 1日 日<br>:#加速時 1日 日<br>:#加時 1日 日<br>:#加時 1日 日<br>:#加時 1日 日<br>:#加時 1日 日<br>:#加時 1日 日<br>:#加時 1日 日<br>:#加時 1日 日<br>:#加時 1日 日<br>:#加時 1日 日<br>:#加時 1日 日<br>:#加時 1日 日<br>:#加時 1日 日<br>:#加時 1日 日<br>:#加時 1日 日<br>:#加時 1日 日<br>:#加 | 2世代11世上人社2世<br>2 回一日11日本 /<br>11日日11日本 - 正日3 | R-4361 > 約末 > 約末春由於書文件<br>R文相末 × 形地相東<br> |                          |        |   |
|-----------------------------------------------------------|----------------------------------------------------------------------------------------------------|----------------------------------------------|-------------------------------------------|--------------------------|--------|---|
| 第第中語様の記録<br>第第位事程型記録<br>下載文件/RB REC創画                     | 下截所有附件 3<br>上鄉爆集/最終文件版<br>本勾提                                                                                                    | 111年2月<br>第四17日文件                            | **                                        | 病狂                       |        |   |
| <b>收</b> 不通過又戶兼加收                                         | 可把政權局                                                                                                    | 商品 醫療務務(2)<br>由一副出稿                          | 受益者就能及何重重                                 | の任務代を存在                  |        |   |
|                                                           | ব্ধচৰ্ষ                                                                                                    | 曲后 - 麗南勝和1回<br>旧 - 其他項                       | 本就發生之嚴重不改事件及非預成問題受試者無要感告清單                | (2)有1分类型主利 <sup>不良</sup> | (明此表單) |   |
|                                                           | ব্যলহালহ                                                                                                    | 病盘 - 靈樂總和[語<br>]四 - 其他線                      | 資 <b>業委</b> 21世界转奏                        | 需檢附的資料社                  | 見各醫院規  | 定 |

#### Q1. 為什麼上傳時數後, 系統沒有顯示所上傳時數? A1. 因承辦人員尚未完成審核時數

| 訓練課程時數 重新計算     |     |          |        |
|-----------------|-----|----------|--------|
| GCP相關訓練時數 · 近 1 | 年   | 内·共 0.0  | 小時     |
| 醫學倫理相關訓練時數·近    | 1   | 年内·共 5.0 | 小時     |
| 基因類相關訓練時數·近 1   | 2   | ≆内·共 0.0 | 小時     |
| 利益衝突類相關訓練時數,如   | f 1 | 年内,共0    | .0 小時  |
| 體細胞相關訓練時數 · 近 1 | 1   | 年内·共 0.0 | 小時     |
| 研究倫理相關訓練時數·近    | 1   | 年内·共 0.0 | 小時     |
| 易受傷害相關相關訓練時數    | 近1  | 年内·共     | 0.0 小時 |

|           | 上傳文件                            | 臨床試驗及醫學倫理相關訓練課程證       | 明影本        |   |   |      |                  |                        |
|-----------|---------------------------------|------------------------|------------|---|---|------|------------------|------------------------|
|           | 醫學倫理,docx                       | 20240325_醫學倫理時數(5小時)   | 2024/03/25 | 1 | 5 | 醫學倫理 | IRB手縱人員<br>已確認時數 | 2024/03/28<br>13:29:38 |
| / II<br>× | 利益衝突,docx                       | 20230312_利益街突課程時期(3小時) | 2024/03/12 | 1 | 3 | 利益衝突 |                  | 2024/03/28<br>13:37:24 |
|           | the second second second second |                        |            |   |   |      |                  |                        |

#### 4.4 常見問題

Q2. 為什麼新增計畫人員後,該名新進計畫人員仍無法在系統上看到 計劃?

Ans 2. 因計畫主持人將新加入人員加至已經完成的審查案件中。須 至未完成審查流程的案件中點擊案件計本資訊進行人員修改。

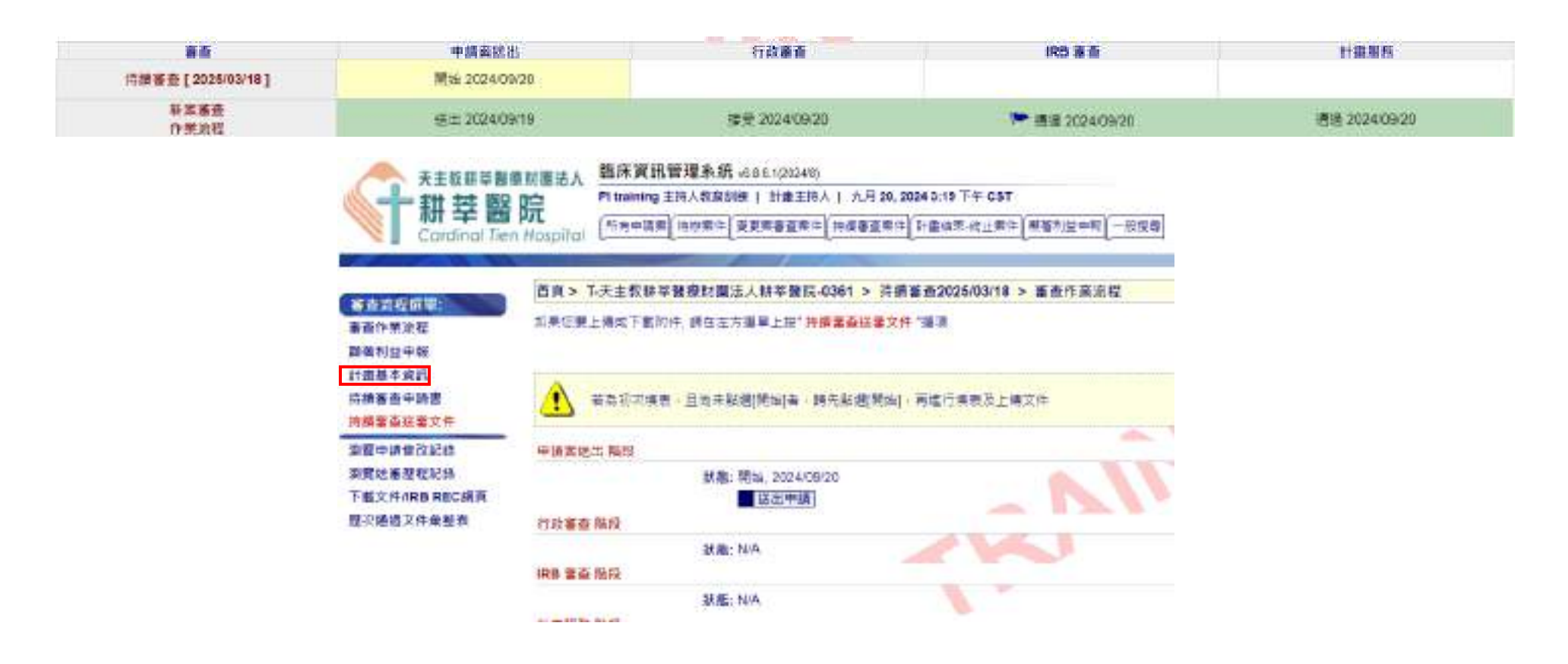

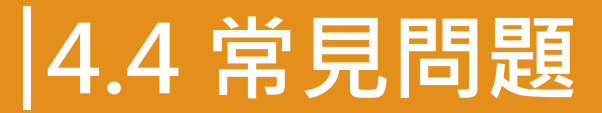

補補管理(0)

#### Q3. 案件列表中沒有顯示被加入的計畫

#### Ans 3. a. 該案已結案 b. 角色錯誤

| A CONTRACTOR       | 自興 > 書音条件列表                                                        |  |  |  |  |  |
|--------------------|--------------------------------------------------------------------|--|--|--|--|--|
| 2024<br>15         | 16                                                                 |  |  |  |  |  |
|                    | 所有中國家 杨龄案件 受更素事查案件 持续事查案件 于量地菜 你让案件 種屬利益申認 一巡报幕                    |  |  |  |  |  |
|                    | ▶ 計畫主持人得耕中 ◆ 行政人員得將中 ▶ 曾恩家克士 ● ● 『 ● ● ● ● ● ● ● ● ● ● ● ● ● ● ● ● |  |  |  |  |  |
| 計 合 共 / 協 同 主      | ▲ = = = + 人 ● ■ 點選各項頁籤 · 即可查閱相關案件 · 以下為各頁籤說明:                      |  |  |  |  |  |
| 5                  | 【 ■ 所有申請案:所有尚未結案的案件列表(包含暫存未送審的新案)                                  |  |  |  |  |  |
| E(XML)<br>B REC 相正 | ■ <b>計畫結束-終止案件:</b> 已結束或終止之案件列表。                                   |  |  |  |  |  |

#### 4.4 常見問題

#### Q4. 欲將人員加入共/協同主持人,但無法搜尋到該名人員

Ans 4. 請先確認是否有先將欲加入共/協同主持人的人員被加入計畫 授權者中,若無,則再確認該名人員在申請帳號時是否有勾選"是" 主持人。

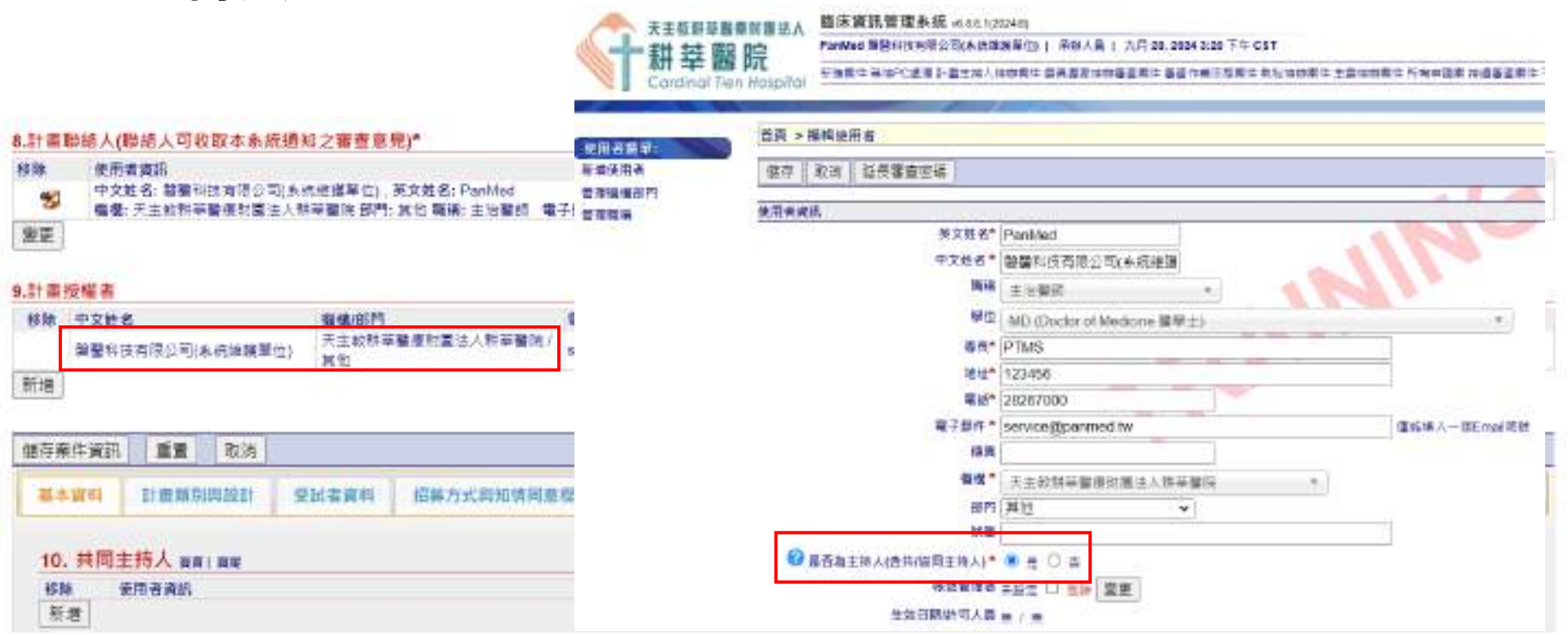